## シラバス(授業科目詳細情報)閲覧方法

- 1.【大阪大学】学務情報システムシラバス公開ページ(<u>https://koan.osaka-u.ac.jp/syllabus\_ex/campus</u>) にアクセス
- 2.「専門科目」のチェックボックスをクリックし、プルダウンリストから「外国語学部 外国語学科」を選択

| ○、大阪大学 シラバス公開                                                          |                                                                                                    |
|------------------------------------------------------------------------|----------------------------------------------------------------------------------------------------|
| ※開講する部局(学部・研究科等)が指定す<br>「検索」ボタンクリック時に他タブの検索                            | る発表時期前のシラバスは検索・表示できません。<br>結果はクリアされます。 English                                                                                                    |
| 総合検索 ナンバリング検索                                                          |                                                                                                    |
| 年度<br>科目カテゴリ/Course Category                                           | : 2017年 ▼<br>○ 指定しない<br>✓ Unspecified                                                                                                    |
| 日本<br>開講区分/Semester<br>曜日・時限/Day and Period<br>学年/Student Year         | ★       Major Courses         文学部       ▲         人間科学部       ▲         法学部       ▲         経済学部       ■         理学部       ▲         医学部(医)       ●         医学部(保)       ●         (保健学科       ●         歯学部       ●         薬学部       ■         丁学部       ● |
| 分野/Field<br>開講科目名/Course Name                                          | 基礎工学部<br>外国語学部<br>外国語学科                                                                                                    |
| 教員名/Instructor Name<br>教員名力ナ/Instructor Name(Kana)<br>フリーワード/Free Word | 国際又化学科/地域又化学科<br>全学教育推進機構<br>文学研究科<br>博士前期課程<br>博士後期課程<br>修士課程<br>译士課程                                                                                                    |
| 検索 クリア<br>く                                                            | 人間科学研究科<br>博士前期課程<br>博士後期課程<br>法学研究科                                                                                                    |

(1) 左側「開講科目名」の欄に、シラバスを調べたい授業科目名を入力

(2)下の「検索」をクリック

З.

【例】月曜2限「ペルシア語11」 担当教員:ジャヘドザデ、ショルブラグベヘナム

## ○ 大阪大学 シラバス公開 ※開講する部局(学部・研究科等)が指定する発表時期前のシラバスは検索・表示できません。 「検索」ボタンクリック時に他タブの検索結果はクリアされます。 English 総合検索 ナンバリング検索 : 2017年 🗸 年度 総合検索につい 科目力テゴリ/Course Category ○ 指定しない 1. 「検索条件」から検察 /Unspecified す。 ● 専門科目 2. 開講所属で絞り込み1 Major Courses 外国語学科 科目カテゴリで絞りi V さい。 ○科目カテゴリ /Subjects 3. 知のジムナスティック 共通教育科目 V 4. フリーワード検索では □知のジムナスティックス科目 スペース区切りでキー /Intellectual Gymnastics 複数条件で検索を行? 開講区分/Semester : すべての開講区分 V キーワードの入力例 曜日·時限/Day and Period : すべての曜日 🗸 すべての時限 🗸 5. 詳細なシラバスを参照 学年/Student Year : すべての学年 🗸 リックしてください。 分野/Field : すべての分野 V 別ウィンドウにシラ/ 開講科目名/Course Name ベルシア語11 x 1 - (1) 授業科目名を入力 教員名/Instructor Name ※中間一致 2 教員名力ナ/Instructor Name(Kana) : ※中間一致 フリーワード/Free Word ● AND検索 ○ OR検索 0 検索 クリア (2)「検索」をクリック

4. 右側の検索結果で授業名と担当教員、曜日・時限を確認できたら、参照欄の和文又は英文をクリック

| 「る発表時期前のシラバスは検索・表示できません。<br>結果はクリアされます。 English                                                      | •)         |                           |         |         |                 |                                                                                         |                           |              |
|----------------------------------------------------------------------------------------------------|------------|---------------------------|---------|---------|-----------------|-----------------------------------------------------------------------------------------|---------------------------|--------------|
|                                                                                                    |            |                           |         |         |                 |                                                                                         |                           |              |
| : [2017年 V]<br>〇 指定しない<br>/Unspecified                                                               | 1件目<br>検索部 | から <b>1件</b>  <br>吉果ページ : |         | を表示していま | す(全部で 1件ま<br>>> | 5ります)<br>88-1541日の                                                                      | 40.92                     | <u> 100</u>  |
| ● 専門科目<br>/Major Courses                                                                             | NO.        | 開調期                       | 開講区分    | 唯口・時限   | 町間割コート          | 開調村日名                                                                                   | 担当<br>ジ*ャヘト*サ*テ*、ショルフ*ラク* | 参 照<br>和文 英文 |
| 外国語学科       〇科目カテゴリ       ✓Subjects       共通教育科目       □知のジムナスティックス科目       ✓Intellectual Gymnastics | ✓ 1件目      | 」がら 1件E                   | 10検索結果? | を表示していま | <br>(全部で1件あ     | <u>()</u><br>()<br>()<br>()<br>()<br>()<br>()<br>()<br>()<br>()<br>()<br>()<br>()<br>() | <u>\^*\7L</u>             | マリック         |

5. 別窓で「シラバス参照[KOAN]」が開き、シラバス(授業科目の詳細情報)を閲覧できます

| <<最終更新日:2017年03月18日>>        |                    |
|------------------------------|--------------------|
| English                      |                    |
| 基本情報                         |                    |
| 時間割コード/Course Code           | 100642             |
| 開講区分(開講学期)/Semester          | 通年 通年              |
| 曜日・時間/Day and Period         | 火2                 |
| 開講科目名/Course Name (Japanese) | ペルシア語11            |
| 教室/Room                      | A 4 1 1            |
| 開講科目名(英)/Course Name         | Persian11          |
| 定員/Capacity                  | 0                  |
| ナンパリング/Course Numbering Code | 10FOST2BC00        |
| 単位数/Credits                  | 2.0                |
| 年次/Student Year              | 2,3,4年             |
| 担当教員/Instructor              | ジャヘドザデ、ショルブラグ ベヘナム |

```
授業担当教員一覧
```

|       | Lots Acres |  |
|-------|------------|--|
| 三部 公田 | 13.70      |  |
|       |            |  |

| 講義題目/Course Name                             | ペルシア語中級文法                                                                                                    |  |  |
|----------------------------------------------|----------------------------------------------------------------------------------------------------|--|--|
| 開講言語/Language of the Course                  | 日本語                                                                                                    |  |  |
| 授業形態/Type of Class                           | 講義科目                                                                                                    |  |  |
| 授業の目的と概要/Course Objective                    | ペルシア語の時制、受け身形、使役形、直説法・接続法、助詞の意味の解読、語彙分析、複<br>合動詞、主節・付属節等の基本的な文法項目を導入し、それぞれの項目を詳しく学んでい<br>く。一年生で習得した文法項目や言語知識をさらに深める。 |  |  |
| 学習目標/Learning Goals                          | 中級レベルの会話ができるよになる。中級レベルのテキストを読んで理解することができ<br>る。また、中級レベルの手紙や作文も書けるようになる。                                               |  |  |
| III III III III III III IIII IIII III        | 2年生以上                                                                                                    |  |  |
| 授業計画/Class Plan                              | 15回にわたり毎回新しいや文法項目を紹介する。一つの項目を複数回講義場合もある。受<br>講者が実際に文法項目を理解し使えるよう授業内で練習を行う。                                           |  |  |
| 授業外における学習/Independent Study Outside of Class | 特になし                                                                                                    |  |  |
| 教科書·教材/Textbooks                             | あればそのうち提示する。                                                                                                    |  |  |
| 参考文献/Reference                               | 自作テキストを配布。                                                                                                    |  |  |
|                                              |                                                                                                    |  |  |

シラバス(授業科目の詳細情報)